# ISACOMPTA -

# Récupération manuelle des relevés

# bancaires

| 1 | EXEN | MPLE DU CREDIT AGRICOLE     | 2   |
|---|------|-----------------------------|-----|
| 2 | EXEN | MPLE DU CREDIT MUTUEL       | 4   |
| _ |      |                             |     |
|   | 2.1  | RECUPERATION STANDARD       | . 4 |
|   | 2.2  | RECUPERATION ARCHIVES OFX   | . 6 |
| 3 | EXEN | MPLE DE LA BANQUE POPULAIRE | 7   |
| 4 | HIST | ORIQUE DE LA DOCUMENTATION  | 9   |

La banque met à disposition un fichier dans un format spécial qui permet d'intégrer les opérations du relevé dans ISACOMPTA et de les traiter avec la fonctionnalité Relevé bancaire.

La procédure pour récupérer le fichier varie d'une banque à l'autre. De manière générale, il faut :

- Se connecter sur son espace en ligne et rechercher les outils de téléchargement.
- Sélectionner le compte concerné.
- Choisir le format de sortie adapté (CFONB ou OFX).
- Veiller à borner les opérations sur la bonne période.

### 1 Exemple du CREDIT AGRICOLE

#### Possibilité historique 12 mois

- Se connecter à l'espace en ligne
- Menu en haut : « Vos Opérations \ Téléchargez vos opérations »

| CRÉDIT AGRICOLE VOTRE SYNTHÈSE VOS OPÉRA | TIONS  TOUTE L'OFFRE  NOS CONSEILS |
|------------------------------------------|------------------------------------|
|                                          |                                    |
| Vos opérations courantes                 | VOS OPÉRATIONS COURANTES           |
| Vos paiements et encaissements           | Faire un virement                  |
| Vos placements                           | Gérez vos virements en cours       |
| Vos assurances                           | Faire un virement multiple         |
| Consultations expertes                   | Gérez vos bénéficiaires            |
| Vos documents                            | Gérez vos listes de bénéficiaires  |
| vos documents                            | Téléchargez vos opérations         |
| Services experts                         | Editez un RIB                      |

- Choisir le compte en cochant la case, choisir le « *format OFX(Quicken/Money/Isacompta)* » et borner les périodes et Valider
- IMPORTANT : télécharger un fichier au format OFX par compte

|      | e la montalita de                                                                                                  |                                                                                                    | Dernier téléchargeme                                           |
|------|----------------------------------------------------------------------------------------------------|----------------------------------------------------------------------------------------------------|----------------------------------------------------------------|
|      | COMPTE COURANT                                                                                                    | 1°                                                                                                    | 22/06/20                                                       |
|      |                                                                                                    |                                                                                                    |                                                                |
| ille | z préciser les car                                                                                                 | actéristiques du télécharg                                                                                                    | ement                                                          |
|      |                                                                                                    |                                                                                                    |                                                                |
| FOR  | MAT                                                                                                    |                                                                                                    |                                                                |
| C    | )FX (Quicken/Money/                                                                                                | lsa Com 🗸                                                                                                    |                                                                |
|      |                                                                                                    |                                                                                                    |                                                                |
|      |                                                                                                    |                                                                                                    |                                                                |
| PÉR  | IODE                                                                                                    |                                                                                                    |                                                                |
| PÉR  | IODE<br>Depuis le dernier tél                                                                                      | l <b>échargement</b> - le 22/06/2020                                                                                                    |                                                                |
| PÉR  | IODE<br>Depuis le dernier tél                                                                                      | <b>léchargement</b> - le 22/06/2020                                                                                                    |                                                                |
| PÉR  | IODE<br>Depuis le dernier tél<br>Du 01/07/2019                                                                     | léchargement - le 22/06/2020                                                                                                    |                                                                |
| PÉR  | IODE<br>Depuis le dernier tél<br>Du 01/07/2019                                                                     | léchargement - le 22/06/2020                                                                                                    |                                                                |
| PÉR  | IODE<br>Depuis le dernier tél<br>Du 01/07/2019<br>Vous pouvez téléch                                               | Au 30/06/2020                                                                                                    | e de 12 mois maximum en plus d                                 |
| PÉR  | IODE<br>Depuis le dernier tél<br>Du 01/07/2019<br>Vous pouvez téléch<br>mois en cours (date<br>depuis votre synthe | léchargement - le 22/06/2020<br>■ Au 30/06/2020 ■<br>harger vos opérations sur une période<br>e limite : 01/07/2019), Vos opérations<br>èse.  | de 12 mois maximum en plus d<br>du jour sont téléchargeables   |
| PÉR  | IODE<br>Depuis le dernier tél<br>Du 01/07/2019<br>Vous pouvez téléch<br>mois en cours (date<br>depuis votre synthe | léchargement - le 22/06/2020<br>■ Au 30/06/2020  ■<br>harger vos opérations sur une période<br>e limite : 01/07/2019). Vos opérations<br>èse. | e de 12 mois maximum en plus d<br>du jour sont téléchargeables |
| PÉR  | IODE<br>Depuis le dernier tél<br>Du 01/07/2019<br>Vous pouvez téléch<br>mois en cours (date<br>depuis votre synthe | téchargement - le 22/06/2020<br>■ Au 30/06/2020 ■<br>harger vos opérations sur une période<br>e limite : 01/07/2019). Vos opérations<br>èse.  | e de 12 mois maximum en plus i<br>du jour sont téléchargeables |

- Une fenêtre s'ouvre, il faut cocher « Enregistrer le fichier » puis OK. Le fichier est enregistré par défaut dans le dossier « Téléchargements » de l'ordinateur.

| Ouverture de CA202                   | 00701_080203.ofx                           | > |
|--------------------------------------|--------------------------------------------|---|
| Vous avez choisi d'o                 | ouvrir :                                   |   |
| CA20200701                           | _080203.ofx                                |   |
| qui est un ficl                      | iier de type : ofx File (2,3 Ko)           |   |
| à partir de : b                      | lob:                                       |   |
| O <u>O</u> uvrir avec                | Parcourir                                  |   |
|                                      | fichier                                    |   |
| Enregistrer le                       | nciner                                     | k |
| Enregistrer le <u>I</u> oujours effe | ctuer cette action pour ce type de fichier |   |
| Enregistrer le <u>T</u> oujours effe | ctuer cette action pour ce type de fichier |   |
| Enregistrer le     Toujours effe     | ctuer cette action pour ce type de fichier | 1 |

## 2 Exemple du crédit MUTUEL

2.1 Récupération standard

#### Possibilité historique 2 mois

- Se connecter à l'espace en ligne.
- Menu en haut : « Situation \ Téléchargement / Dernières opérations ».
- Choisir le format « OFX », cocher la case du compte, borner les périodes et cliquer sur « Télécharger »
- IMPORTANT : télécharger un fichier au format OFX par compte

| élécharger vo                                                                                                    | s dernières opérations .                          |                               |                                              |
|----------------------------------------------------------------------------------------------------|---------------------------------------------------|-------------------------------|----------------------------------------------|
| Choisissez le format                                                                                                    | de fichier ()                                     |                               |                                              |
| Format                                                                                                    |                                                   | G                             | ractéristiques                               |
| OFX     OFX     OFX     OFX     OFX     OFX     OFX     OFX     OFX     OFX     OFX     OFX     OFX     OFX                                                                                                    | Format Money 2003 (                               | et suivants 👽                 | ns soit affecté à la zone "Tiers" de mon log |
| Sélectionnez les con                                                                                                    | iptes                                             |                               |                                              |
| Albeit Given and Albeit Given and Albeit | an elektronen en en en en en en en en en en en en |                               |                                              |
|                                                                                                    | Conserver mes choix pour mes proc                 | hains téléchargements (Utilis | ation d'un cookie) Savvegarder               |
| BAIRIES AT ARAFE                                                                                                    | Téléchargez toutes les opérations diss            | ponibles Ø                    |                                              |
| hoisissez les opera                                                                                                    |                                                   | 01/05/2020                    | 🗊 jusqu'au 30/06/2020                        |
| Lhoisissez les opera                                                                                                    | Téléchargez les opérations depuis le              | (Ensmple + 02/05/20           |                                              |

- Une fenêtre s'ouvre, il faut cocher « Enregistrer le fichier » puis OK. Le fichier est enregistré par défaut dans le dossier « Téléchargements » de l'ordinateur.

| Ouverture de compt   | es.ofx                                     | × |
|----------------------|--------------------------------------------|---|
| Vous avez choisi d'o | ouvrir :                                   |   |
| 📄 comptes.ofx        |                                            |   |
| qui est un ficl      | nier de type : ofx File                    |   |
| à partir de : h      | ttps://www.creditmutuel.fr                 |   |
| O Quvrir avec        | <u>P</u> arcourir                          |   |
| • Enregistrer le     | fichier                                    |   |
|                      | ctuer cette action pour ce type de fichier |   |
|                      | erder eene denom pour ee type de memer     |   |
|                      |                                            |   |
|                      |                                            | 1 |

#### 2.2 Récupération archives OFX

#### Possibilité historique 2 ans

Ce service permet de télécharger les mouvements bancaires des deux dernières années. Il coûte 6 euros.

Cochez le compte souhaité, indiquez la période de récupération, et votre adresse mail pour être prévenu.

| Extraction des mouvements archivés                                                                                                    |                                                                    |                                                                       |  |  |  |  |  |
|----------------------------------------------------------------------------------------------------|--------------------------------------------------------------------|-----------------------------------------------------------------------|--|--|--|--|--|
| Dernières opérations                                                                                                    | Opérations archivées                                               | Logiciels                                                             |  |  |  |  |  |
| Demander                                                                                                    | des opératio                                                       | ns archivées                                                          |  |  |  |  |  |
| <ul> <li>Ce service vous permet de télécharger vos mouvements bancaires des deux dernières années.</li> <li>Le fichier d'archives demandé sera disponible sous 7 jours après votre demande puis restera à votre disposition durant 3 mois.</li> <li>Les mouvements des comptes seront téléchargeables au format :</li> </ul> |                                                                    |                                                                       |  |  |  |  |  |
| > CMI, desti<br>> OFX, desti                                                                                                    | né à notre logiciel <b>CyberGe</b><br>né aux logiciels Microsoft N | stion sous Windows et Tous Comptes Faits<br>Ioney et Quicken d'Intuit |  |  |  |  |  |
| Comptes                                                                                                    |                                                                    |                                                                       |  |  |  |  |  |

# Tout cocher | Tout décocher

#### Données complémentaires

| Période      | du * 01/01/2020                      | 🔁 au 🍍            | 16/09/2020   | ti 🕜 |  |
|--------------|--------------------------------------|-------------------|--------------|------|--|
| Notification | Pour être notifié, veuille<br>E-mail | z remplir le chan | np suivant : |      |  |

### 3 Exemple de la Banque Populaire

#### Possibilité historique 3 mois

- Se connecter à l'espace en ligne.
- Menu en haut : « *Documents* ».
- Liste des documents : « Vos écritures et opérations ».
- Type d'opérations : « Opérations ».
- Choisir le format « OFX », puis « Suivant »
- IMPORTANT : télécharger un fichier au format OFX par compte

| HX BANQUE PO                   | PULAIRE                    |                                  |                         | Déconnexion  | Ð       |
|--------------------------------|----------------------------|----------------------------------|-------------------------|--------------|---------|
| Accueil Com                    | optes Opérations           | Documents Ser                    | vices Offres & Produits | Profil       |         |
| Documents                      | Téléchargement des         | s opérations - Caract            | éristiques (1/3)        | , <b>E</b> , | mprimer |
| Vos RIB/IBAN                   | Caractéristiques du téléch | argement                         |                         |              |         |
| Vos documents<br>électroniques | Type d'opération           | Format de fichier<br>CSV (Excel) | Options                 |              |         |
| Vos contrats                   |                            |                                  | Logiciel                | ~            |         |
| Vos documents de gestion       |                            |                                  |                         |              |         |
| Vos écritures et<br>opérations |                            |                                  |                         |              | Sulvant |
| Votre coffre-fort              |                            |                                  |                         |              |         |

- Indiquez les dates début et fin de téléchargement, puis cochez la ligne du compte désiré, puis cliquez sur le bouton « *Télécharger* » en bas à droite de l'écran.

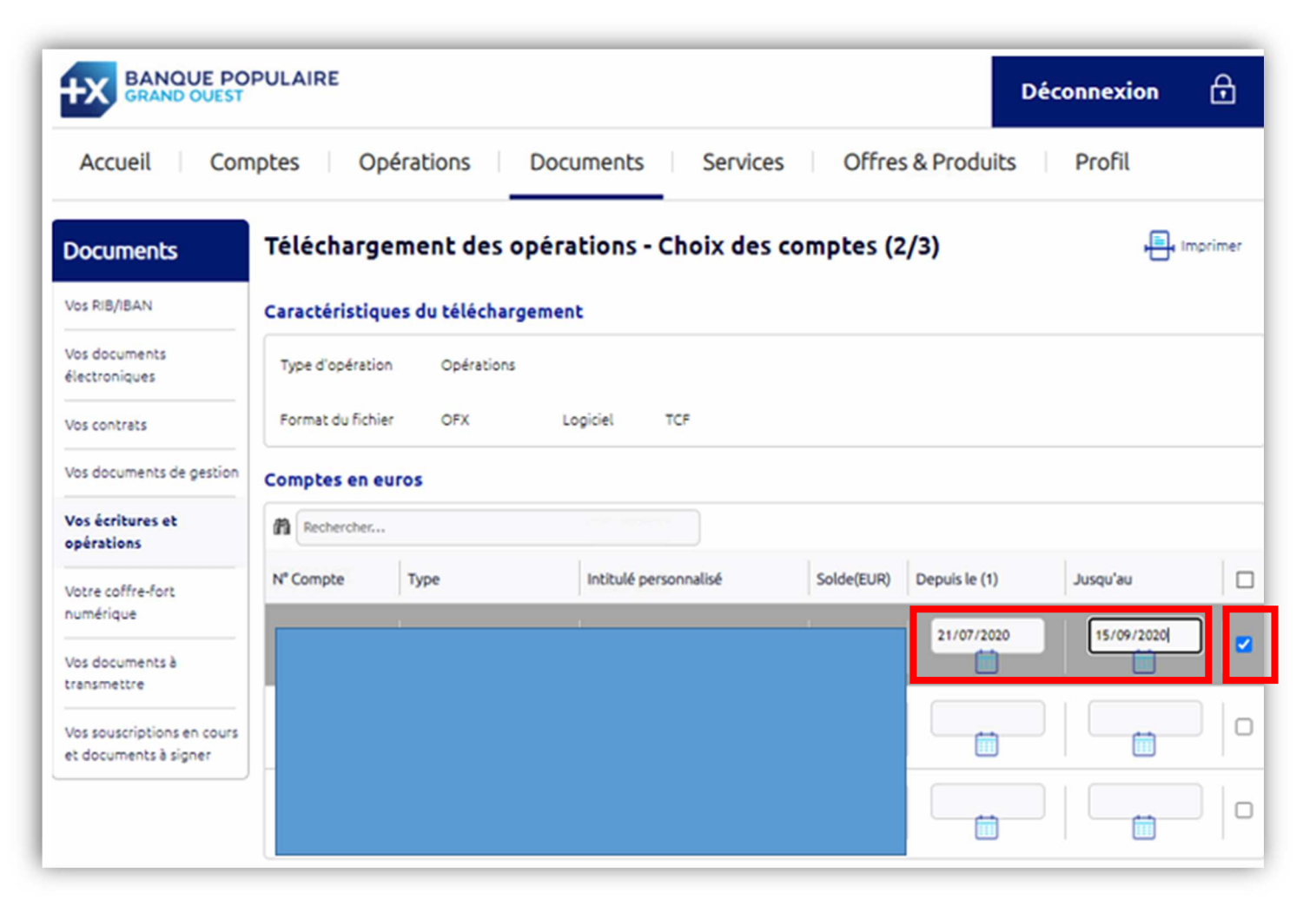

## 4 Historique de la documentation

| 21.08.19 | LL | Création de la documentation.                      |
|----------|----|----------------------------------------------------|
| 25.02.20 | ML | Titre et classement                                |
| 01.07.20 | CI | Mise à jour exemple CA et création exemple CM      |
| 16.09.20 | ML | Banque populaire + archive CMO                     |
| 16.11.20 | CI | Ajout de la mention un fichier par compte bancaire |
| 04.06.21 | CI | Mise à jour procédure de récupération CM           |